# **Quick Installation Guide**

English | 繁中 | 简中 | 日本語 | Français | Español | Deutsch | Português | Italiano | Türkçe | Polski | Русский | Česky | Svenska | سريية

FD8361 2 MP-H.264-Day&Night -Vandal-proof

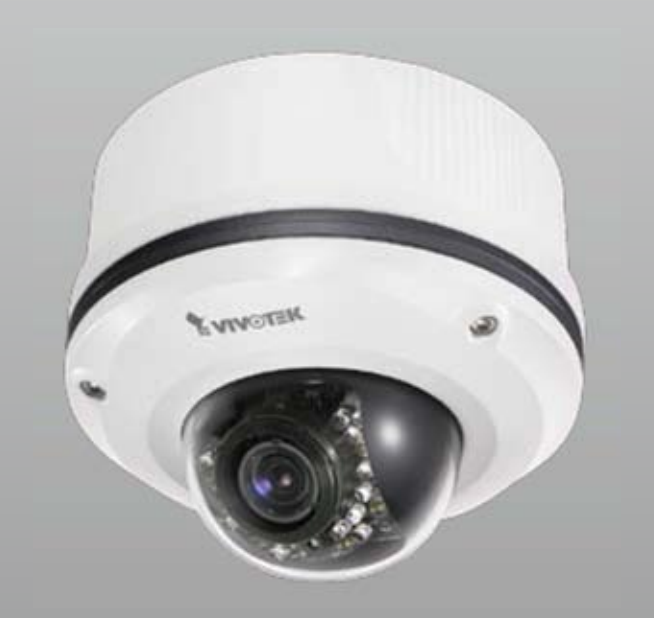

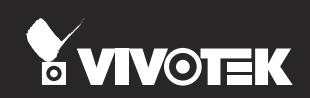

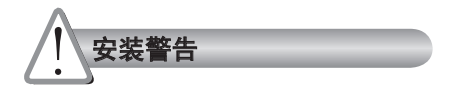

如果网络摄像头冒烟或有异常气味,请 立即关闭。 ■ 工作温度请参考用户手册。

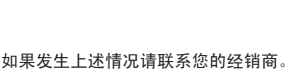

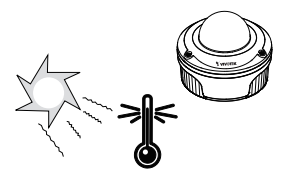

切勿将网络摄像头放置在不稳定的表面上。

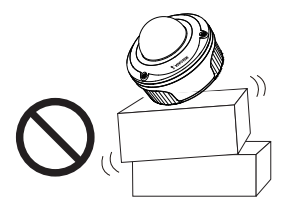

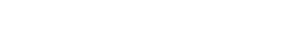

◎ 闪电时不要接触网络摄像头。

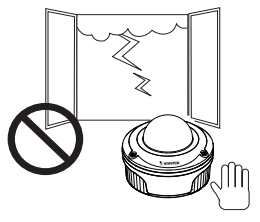

切勿在网络摄像头中插入任何物体,如针状物等。

● 切勿使网络摄像头坠落。

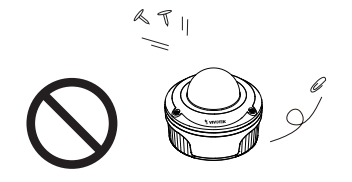

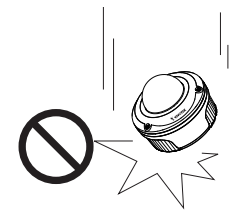

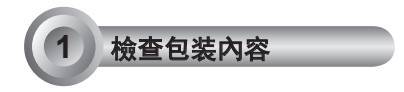

FD8361

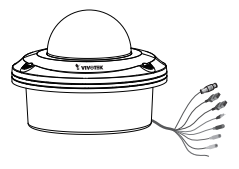

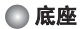

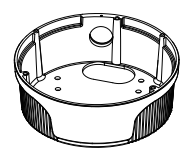

💿 电源适配器

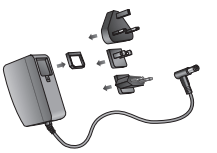

● 校准贴纸/天花板导孔样板贴纸

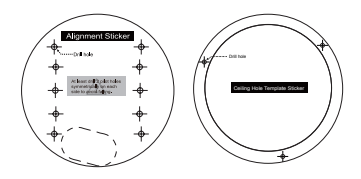

# L-型内六角扳手 / RJ45 接口连接器 / 防潮包 / 螺钉

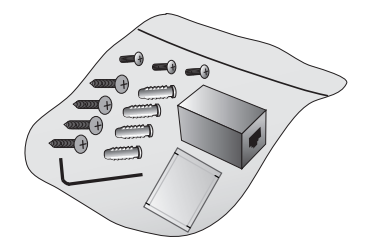

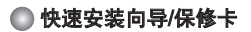

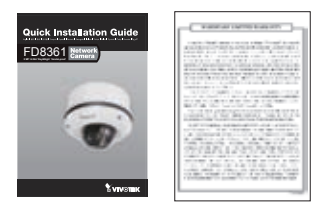

●软件CD

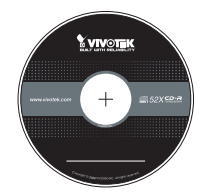

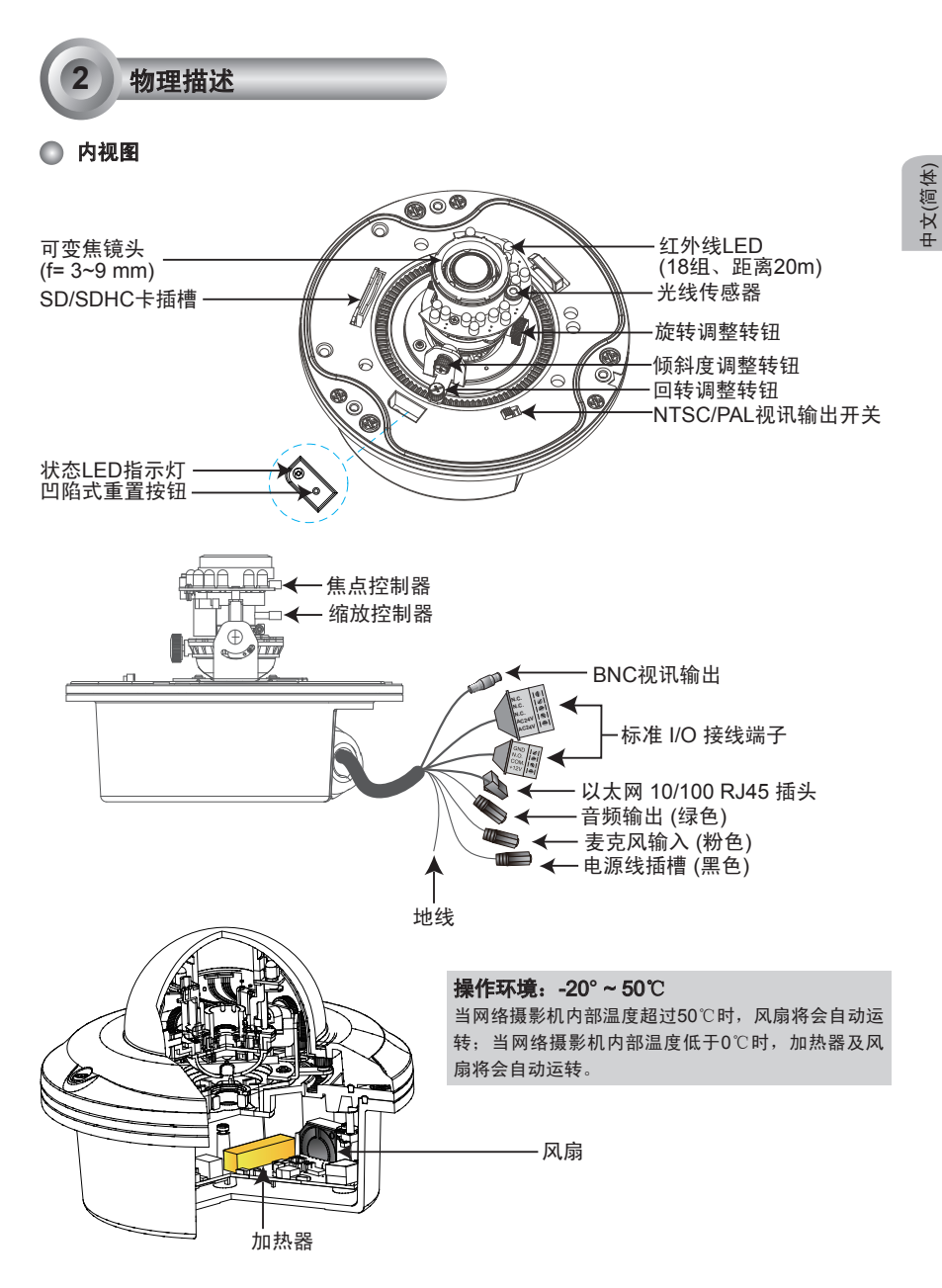

SC - 27

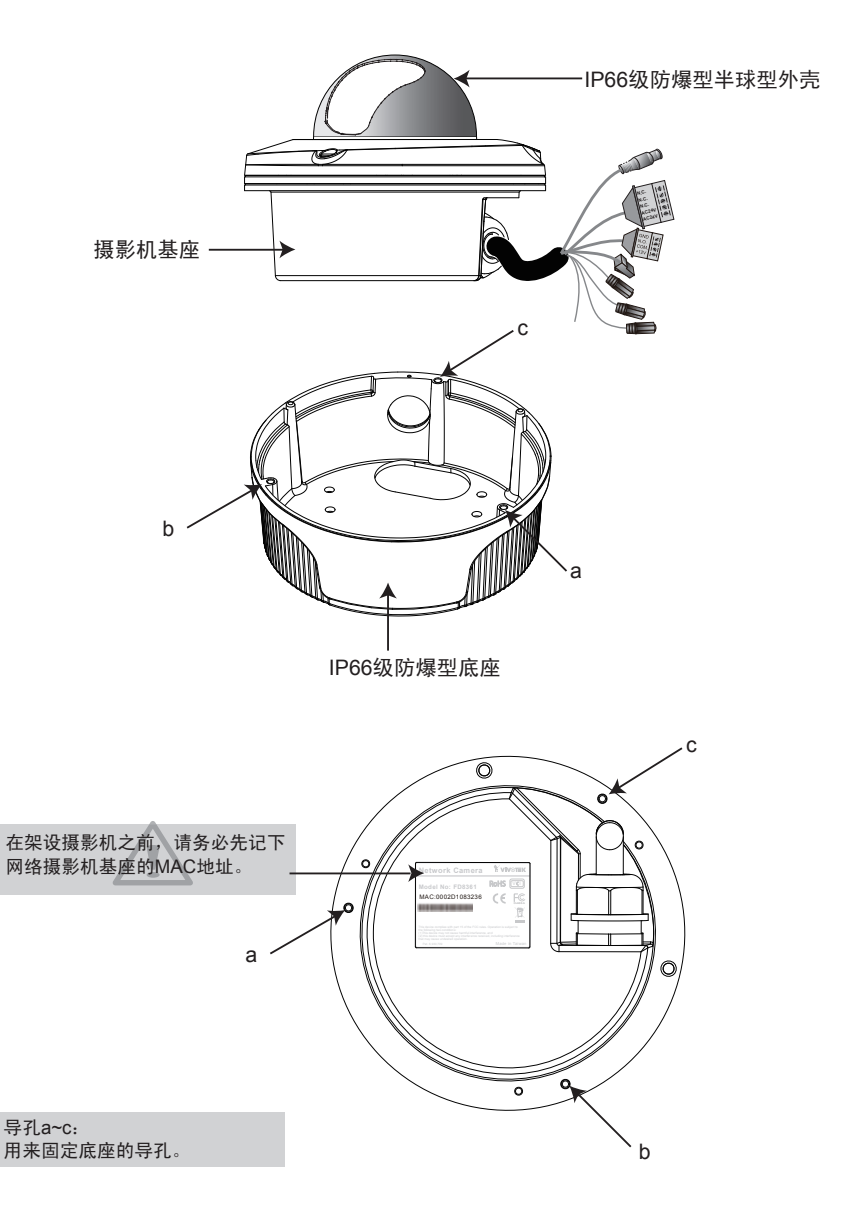

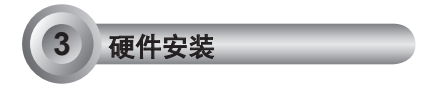

首先使用随附的螺丝起子将三颗螺丝旋松,并取下摄影机基座上的半球型外壳。然后依下列 步骤将摄影机架设在天花板或墙壁上。

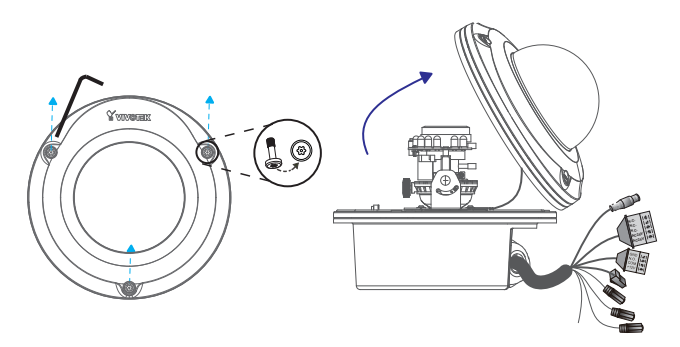

# 天花板装设(含底座)

- 1. 将随附的校准贴纸贴在天花板上。
- 依照贴纸上的十个圆圈,在天花板两边分别对称地钻出两个导孔。然后将随附的四颗塑料锚钉敲入导 孔中。
- 3. 将随附的四颗螺丝穿过底座相对应的四个导孔,并以螺丝起子固定底座。
- 4. 将电线穿过导孔A或B。如果您想要使用导孔B,请以螺丝起子拆下橡胶。
- 5. 以随附的三颗螺丝将摄影机基座固定在底座上。

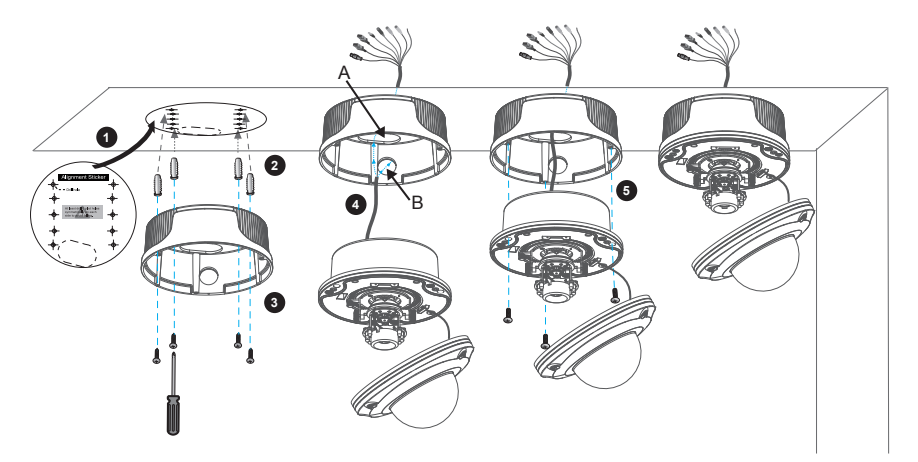

### 墙壁装设(含底座)

1. 将随附的校准贴纸贴在墙壁上。

- 依照贴纸上的十个圆圈,在墙壁两边分别对称地钻出两个导孔。然后将随附的四颗塑料锚钉敲入导孔中。
- 3. 将随附的四颗螺丝穿过底座相对应的四个导孔,并以螺丝起子固定底座。
- 4. 将电线穿过导孔A或B。如果您想要使用导孔B,请以螺丝起子拆下橡胶。
- 5. 以随附的三颗螺丝将摄影机基座固定在底座上。

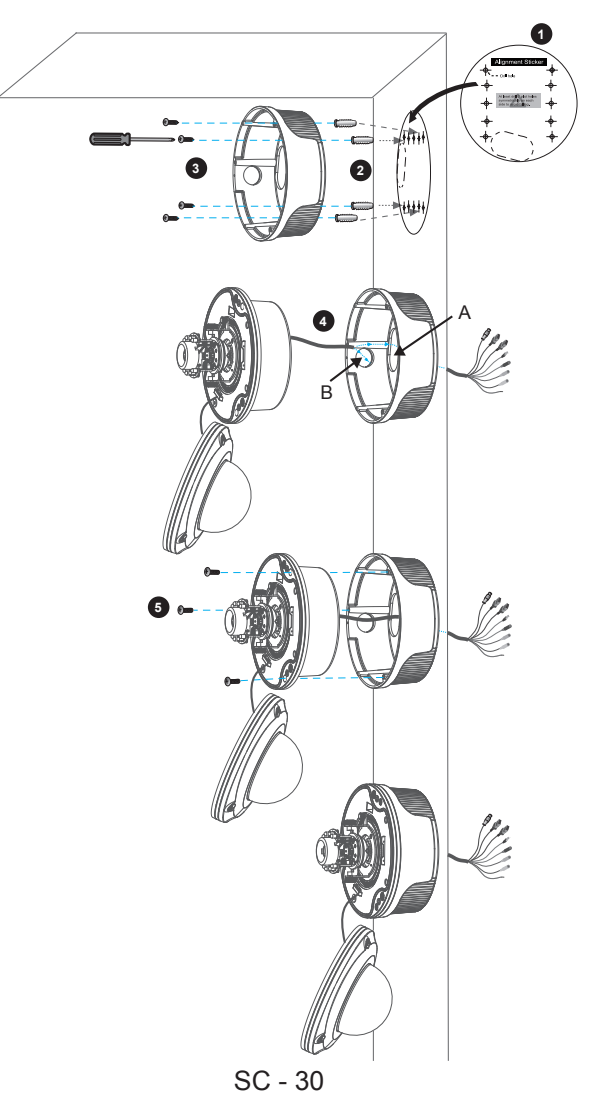

## 天花板吊挂装设(不含底座)

- 1. 将随附的天花板导孔样板贴纸贴在墙壁上。
- 2. 沿着贴纸的内圈挖出一个导孔。
- 3. 依照贴纸上的三个圆圈,在天花板钻出三个导孔。然后将随附的三颗塑料锚钉敲入导孔中。
- 4. 将网络摄影机装设在天花板上,并将电线穿入。

5. 将随附的三颗螺丝穿过摄影机基座旁的三个相对应导孔,并以螺丝起子加以固定。

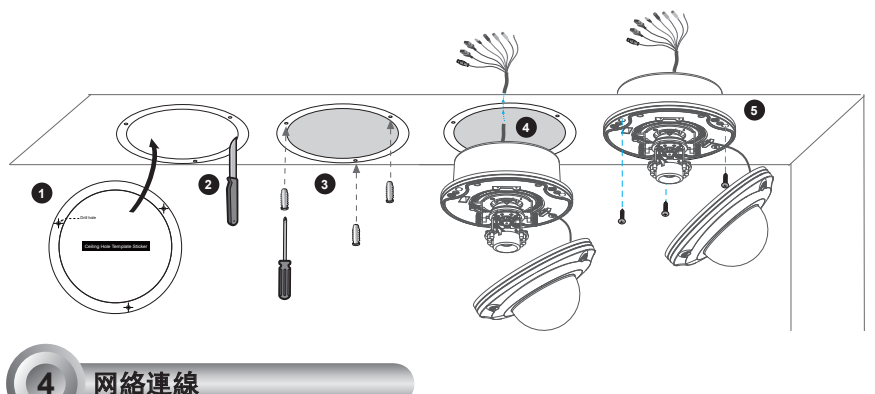

# 标准连接(不使用 PoE)

1. 如果您有传感器和警报器之类的外部设备,请通过标准 I/O 接线端子进行连接。

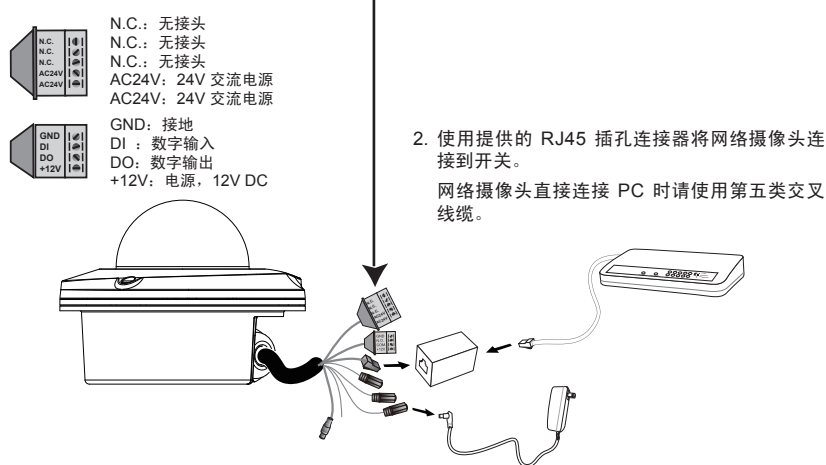

3. 用电源线将网络摄像头连接到电源插座。

使用支持PoE的交换机时

该摄像头支持PoE,允许电力和数据通过以太网线缆进行传输。参阅下图,通过以太网线 缆将摄像头与PoE交换机相连接。

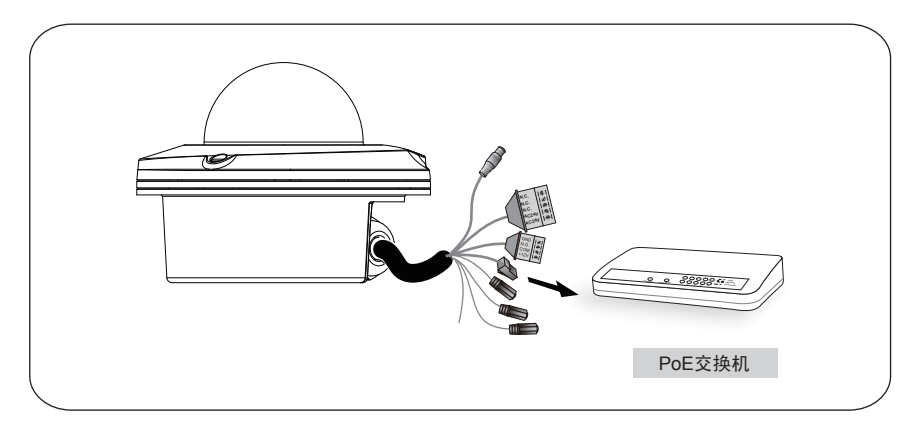

#### ◎ 使用非PoE交换机时

使用PoE馈电器(可选)连接摄像头和非PoE交换机。

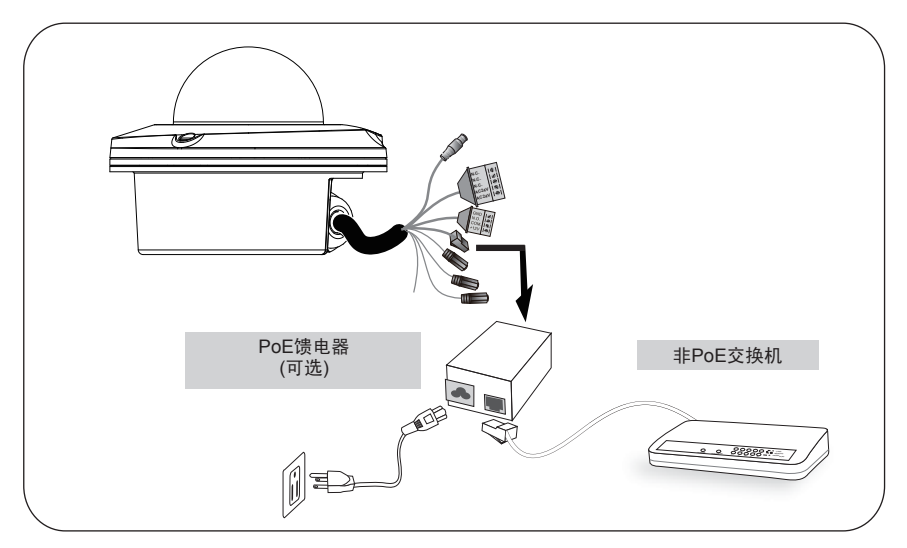

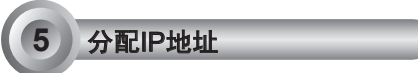

- 1. 运行软件CD中Software Utility (软件实用工具)目录下的"安装向导"。
- 程序将会对您的网络环境进行分析。分析完网络后,请单击"下一步"按钮以继续运行程 序。

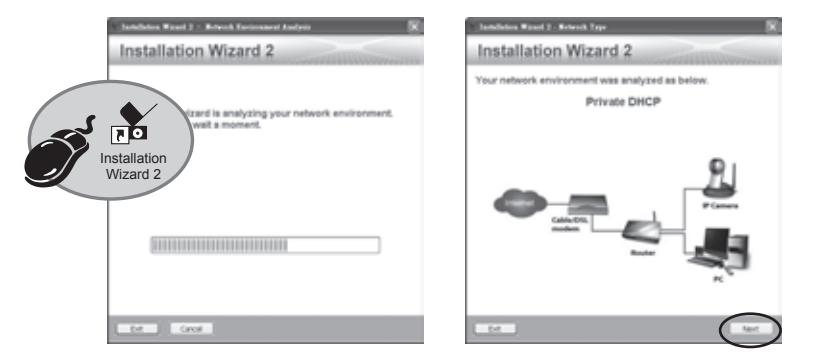

- 3. 程序将搜索同一局域网中的VIVOTEK网络装置。
- 4. 搜索完毕后将弹出主安装窗口。单击与产品底部卷标相对应的MAC序号,将Internet Explorer连接至网络摄像头。

| Network Camera                                                                                                    | <b>X VIVOTEK</b> |
|----------------------------------------------------------------------------------------------------|------------------|
| Madal No: ED9261                                                                                                    | RoHS VCI         |
| MAC:0002D1083236                                                                                                    | CE FC            |
|                                                                                                    | CLASSA           |
|                                                                                                    | NING /A          |
| This device completes with part to or the FCC rules. Operation is subject to the following how conditions:<br>(1)This device may not cause harmful interference, and<br>(2) this device must accept any interference received, including interference that may cause underland operation |                  |
| Pat. 6,930,709                                                                                                    | Made in Taiwan   |

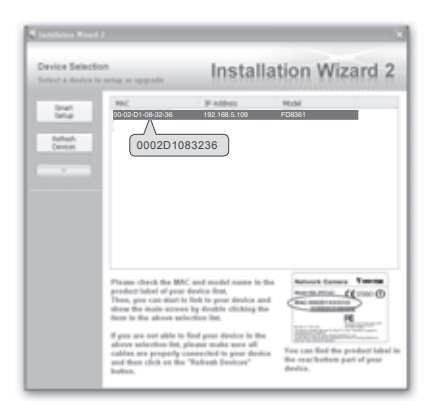

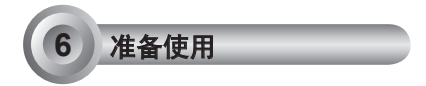

- 1. 从网上访问该网络摄像头。
- 2. 通过网络浏览器或录制软件撷取视频。

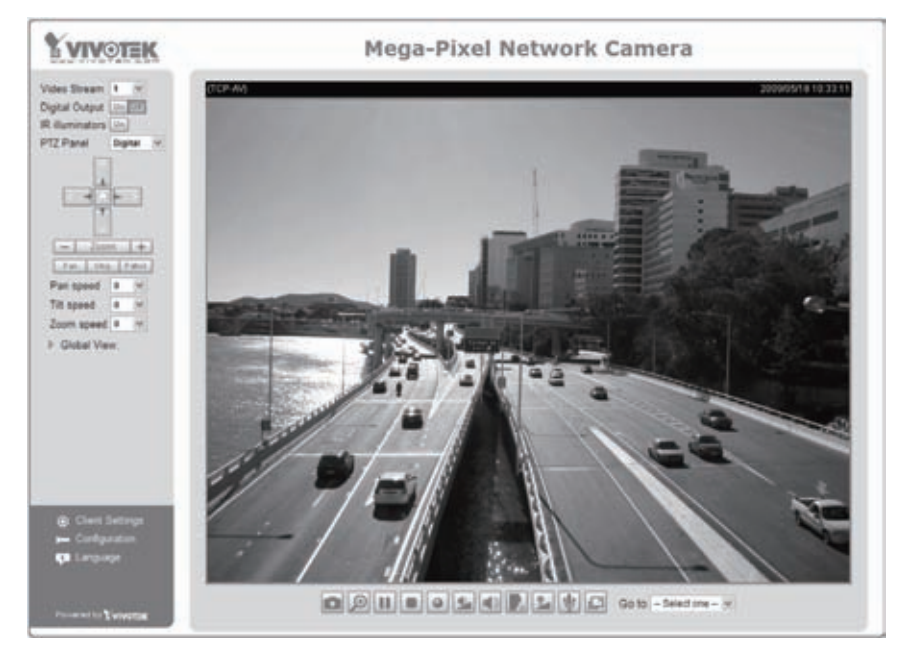

## 有关摄像头配置的更多信息,请参阅软件CD上的用户指南。

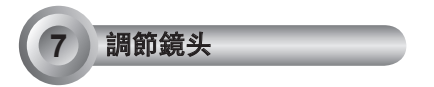

根据从摄像头获取的实时图像,通过以下步骤调节摄像头的镜头:

#### 调节视角

1. 松开全景螺丝, 然后左右转动镜头模块。完成后, 拧紧全景螺丝。

- 2. 松开摄像头两侧的倾斜螺丝, 然后上下转动镜头模块。完成后, 拧紧倾斜螺丝。
- 3. 松开图像调节螺丝,然后转动镜头以调节图像方向。完成后,拧紧图像调节螺丝。

中文(简体)

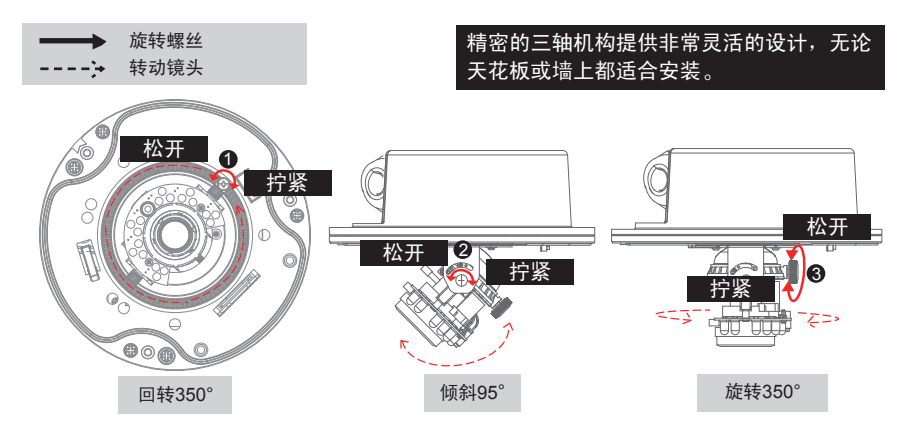

### 调节缩放倍率和聚焦范围

松开缩放控制器,然后通过左右移动控制器来调节缩放倍率。完成后,拧紧缩放控制杆。
松开聚焦控制器,然后通过左右移动控制器来调节聚焦范围。完成后,拧紧聚焦控制杆。

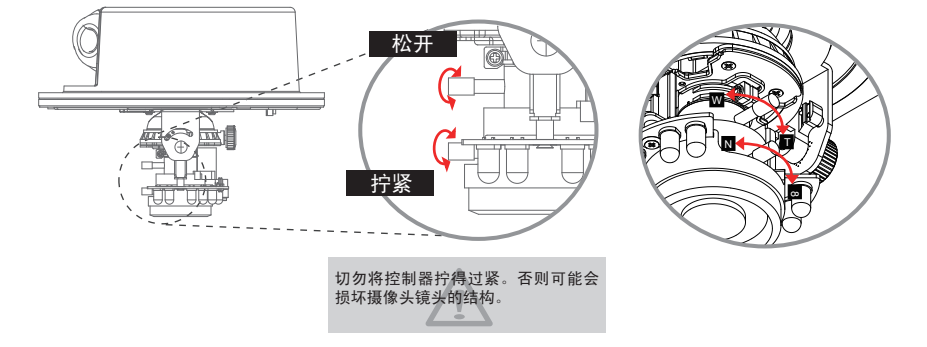

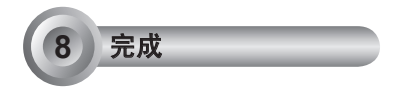

- 1. 配合镜头的方向旋转半球型外壳内部的黑色遮光罩。
- 2. 将圆盖安装到摄像头上。
- 3. 用螺丝刀将圆盖旁的两个螺丝拧紧。最后,确保摄像头的所有部件都完全固定。

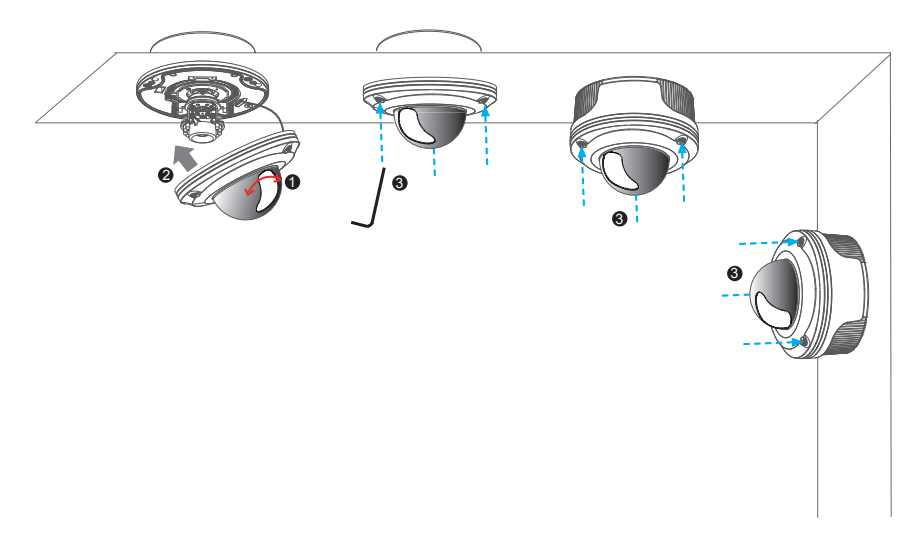

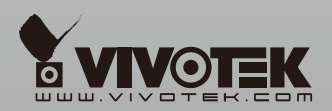

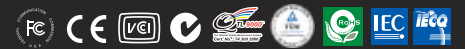

P/N:625010100G Ver.1.0 Copyright ©2009 VIVOTEK INC. All rights reserved.

6F, No. 192, Lien-Cheng Rd., Chung-Ho, Taipei County, Taiwan | T: +886 2 82455282 | F: +886 2 82455532 | E: sales@vivotek.com